### Itemizations

An **Itemization** occurs when a single expense type is broken down into multiple expense types. Some expenses require an **Itemization**. Please use this guide to appropriately **Itemize** an expense.

### Accessing Concur

- 1. Go to **Travel.ou.edu** and login with your 4x4 or username.
- Click Expense from the main menu and either select + Create New Report or access an open report by clicking on the report name.
- **3.** For more information on how to complete the report header, see the **Report Header** job aid.

#### Itemization

- 4. Click on the expense that you want to **Itemize**.
- 5. Click **Itemizations** at the top of the expense.

| ← → Local Transportation \$13.07 💼 |                        |                 |                  |  |  |              | nse |
|------------------------------------|------------------------|-----------------|------------------|--|--|--------------|-----|
| 04/04/2017 Eating p                | places and Restaurants | Corporate Card  |                  |  |  |              |     |
| Details                            | Itemizations           |                 |                  |  |  | Hide Receipt | E   |
| Allocate  Expense Type *           |                        |                 | * Required field |  |  |              |     |
| Local Transportati                 | ion                    |                 | ~                |  |  |              |     |
| Transaction Date                   |                        | Traveler Type * |                  |  |  |              |     |
| 04/04/2017                         |                        | Employee        | ~                |  |  |              |     |
|                                    |                        | Trip Type *     |                  |  |  |              |     |

6. On the Itemizations tab, click Create Itemization.

| ← → Local Transportation \$13.07 m Can<br>04/04/2017   Eating places and Restaurants   Corporate Card |                                                                                                    |  |              |  | ense |  |  |
|----------------------------------------------------------------------------------------------------|----------------------------------------------------------------------------------------------------|--|--------------|--|------|--|--|
| Details<br>Amount<br>\$13.07                                                                          | Details         Itemizations           Amount<br>\$13.07         Itemized<br>\$0.00         Remaining<br>\$13.07 |  | Hide Receipt |  |      |  |  |
| Create Itemization                                                                                    | Create Itemization More Actions V                                                                                |  |              |  |      |  |  |
|                                                                                                    | Create itemizations for the items on your receipt.                                                               |  |              |  |      |  |  |

- **7.** The expense type drop-down box will appear where you can scroll through the available expense types.
- 8. Select the correct expense type and fill in the required information. Click Save Itemization.

# Itemizations

| ← → Local Transp                      | orta | ation \$13.07 💼               |            | Cancel               | Save Itemizat | ion |
|---------------------------------------|------|-------------------------------|------------|----------------------|---------------|-----|
| 04/04/2017 Eating places and Restaura | nts  | Corporate Card                |            |                      |               |     |
| Details Itemizations                  |      |                               |            |                      | Hide Receipt  | E   |
| Amount Itemized<br>\$13.07 \$0.00     |      | Remaining<br>\$13.07          |            |                      |               | ן   |
| New Itemization                       |      |                               |            |                      |               |     |
| Expense Type *                        |      | * Requ                        | ired field |                      |               |     |
| Local Transportation                  |      |                               | ~          |                      |               |     |
| Transaction Date *                    |      | Traveler Type *               |            | _                    |               |     |
| 04/04/2017                            |      | Employee                      | ~          | 8                    |               |     |
| Trip Type *                           |      | Report/Trip Purpose *         |            | Upload Receipt Image |               |     |
| In State                              | ~    | Non Travel Expenses           | ~          |                      |               |     |
| Event Name/Nature of Business *       |      | Vendor Name                   |            |                      |               |     |
| FY23 2nd QTR                          |      | Eating places and Restaurants |            |                      |               |     |
| City                                  |      |                               |            |                      |               |     |
| Seattle, Washington                   |      |                               |            |                      |               |     |
| Amount*                               |      | Currency                      |            |                      |               |     |
| 10.00                                 |      | US, Dollar                    |            |                      |               |     |
| Comment                               |      |                               |            |                      |               |     |
|                                       |      |                               |            |                      |               |     |
|                                       |      |                               |            |                      |               |     |
|                                       |      |                               | 10         |                      |               |     |
|                                       |      |                               |            |                      |               |     |
| Save Itemization Cancel               |      |                               |            |                      |               |     |

**9.** Concur will display the remaining amount to **Itemize**.

| Odd Constant Constant Con |                     |                     |                     |              |  |  |
|----------------------------------------------------------------------------------------------------|---------------------|---------------------|---------------------|--------------|--|--|
| Details                                                                                                    | Itemizations        |                     |                     |              |  |  |
| Amount<br>\$13.07                                                                                                    | Itemized<br>\$10.00 |                     | Remaining<br>\$3.07 |              |  |  |
| Create Itemization                                                                                                    | More Actions 🗸      |                     |                     |              |  |  |
| □ Alerts 1↓ [                                                                                                    | ☐ Alerts Î↓ Date ≜  |                     |                     | Requested 1↓ |  |  |
|                                                                                                    | 04/04/2017          | Local Transportatio | n                   | \$10.00      |  |  |

**10.** Click **Create Itemization** again, select the correct expense type from the drop-down menu and fill in the required fields.

| 🕤 🕞 Loc                           | al Transport:        | ation \$13.07 💼        |                  | Cancel                    | Save Itemization |
|-----------------------------------|----------------------|------------------------|------------------|---------------------------|------------------|
| 4/04/2017 Eating pl               | aces and Restaurants | Corporate Card         |                  |                           |                  |
| Details                           | Itemizations         |                        |                  |                           | Hide Receipt 📕   |
| Amount<br>\$13.07                 | Nemized<br>\$10.00   | Remaining<br>\$3.07    |                  |                           |                  |
| New Itemization<br>Expense Type * |                      |                        | * Required field |                           |                  |
| Personal/Non Reim                 | bursable             |                        | <b>`</b>         |                           |                  |
| Transaction Date * 04/04/2017     | m                    |                        |                  |                           |                  |
| Amount *<br>3.07                  |                      | Currency<br>US, Dollar |                  | 명<br>Upload Receipt Image |                  |
| Comment                           |                      |                        |                  |                           |                  |
|                                   |                      |                        |                  |                           |                  |
|                                   |                      |                        |                  |                           |                  |
| Save Itemization                  | Cancel               |                        |                  |                           |                  |

## Itemizations

**11.** Click **Save Itemization** again and ensure that there is no remaining amount to be itemized.

| _ |                   |               |                     | _                  |                       |                    |
|---|-------------------|---------------|---------------------|--------------------|-----------------------|--------------------|
|   | Details           |               | Itemizations        |                    |                       |                    |
|   | Amount<br>\$13.07 |               | Itemized<br>\$13.07 |                    | ✓ Remaining<br>\$0.00 |                    |
|   | Crea              | te Itemizatio | n More Actions 🗸    |                    |                       |                    |
|   |                   | Alerts↑↓      | Date 🛋              | Expense Type ↑↓    |                       | Requested ↑↓       |
|   |                   |               | 04/04/2017          | Personal/Non Rei   | mbursable             | \$0.00<br>Personal |
|   |                   |               | 04/04/2017          | Local Transportati | on                    | \$10.00            |

**12.** To delete an **Itemization**, click on the line to be deleted and click the trash can icon  $\frac{1}{2}$ .

| Details                            | Itemizations        |                  |
|------------------------------------|---------------------|------------------|
| Amount<br>\$13.07                  | Itemized<br>\$13.07 | Remaining \$0.00 |
| Personal/Non Reimbursable \$3.07 💼 |                     | * Required field |

**13.** Alternatively, you can click on the itemization **line** to be deleted, click **More Actions** and then select **Delete**.

| Details            | Itemizations         |                           |                    |
|--------------------|----------------------|---------------------------|--------------------|
| Amount<br>\$13.07  | Itemized<br>\$13.07  | Remaining<br>\$0.00       |                    |
| Create Itemization | More Actions 🗸       |                           |                    |
| ■ Alerts 1↓ D      | at Edit              | Expense Type ↑↓           | Requested ↑↓       |
| <b>2</b> 0         | 4/( Copy<br>Allocate | Personal/Non Reimbursable | \$0.00<br>Personal |
| 0                  | 4/04/2017            | Local Transportation      | \$10.00            |